# 吉翔乐 2.0 操作说明书 Android 版本

# 目录

| — | ` | 登入账号2        | 页 |
|---|---|--------------|---|
| - | ` | 首页 3         | 页 |
| Ξ | • | 设定放飞时间4      | 页 |
| 四 | • | 读取轨迹5        | 页 |
| 五 | ` | 训练纪录6        | 页 |
|   |   | 5.1 接口说明7    | 页 |
|   |   | 5.2轨迹分页说明8   | 页 |
|   |   | 5.3 详情分页说明9  | 页 |
|   |   | 5.4 表格分页说明10 | 页 |

# 一、登入账号

步骤:输入计算机版 Skyleader2.0 帐密即可登入使用 APP (如图 1)。

注意事项:

- 1. 手机需要连接网络才能登入。
- 若没有在计算机版 Skyleader2.0 初始化脚环,须先在计算机版设定放飞一次脚环, 才能在 APP 使用该脚环。
- 3. 账号注册只能在计算机版进行。

|    | 5  |
|----|----|
| 帐号 |    |
| 密码 |    |
|    |    |
|    | 登入 |

图 1.

# 二、首页

- 1. 登入账密后即会进入首页,此时手机与计算机上轨迹将自动进行云端同步(如图1)。
- 手机与计算机同步需读取后至首页进行云端同步。按下开始云端同步备份按钮,待 同步后即完成轨迹同步备份(如图 2)。
- 若手机同步数据至云端服务器失败,请按下回报错误按钮,将自动传送错误报告至 吉翔乐,以便改善错误(如图3)。

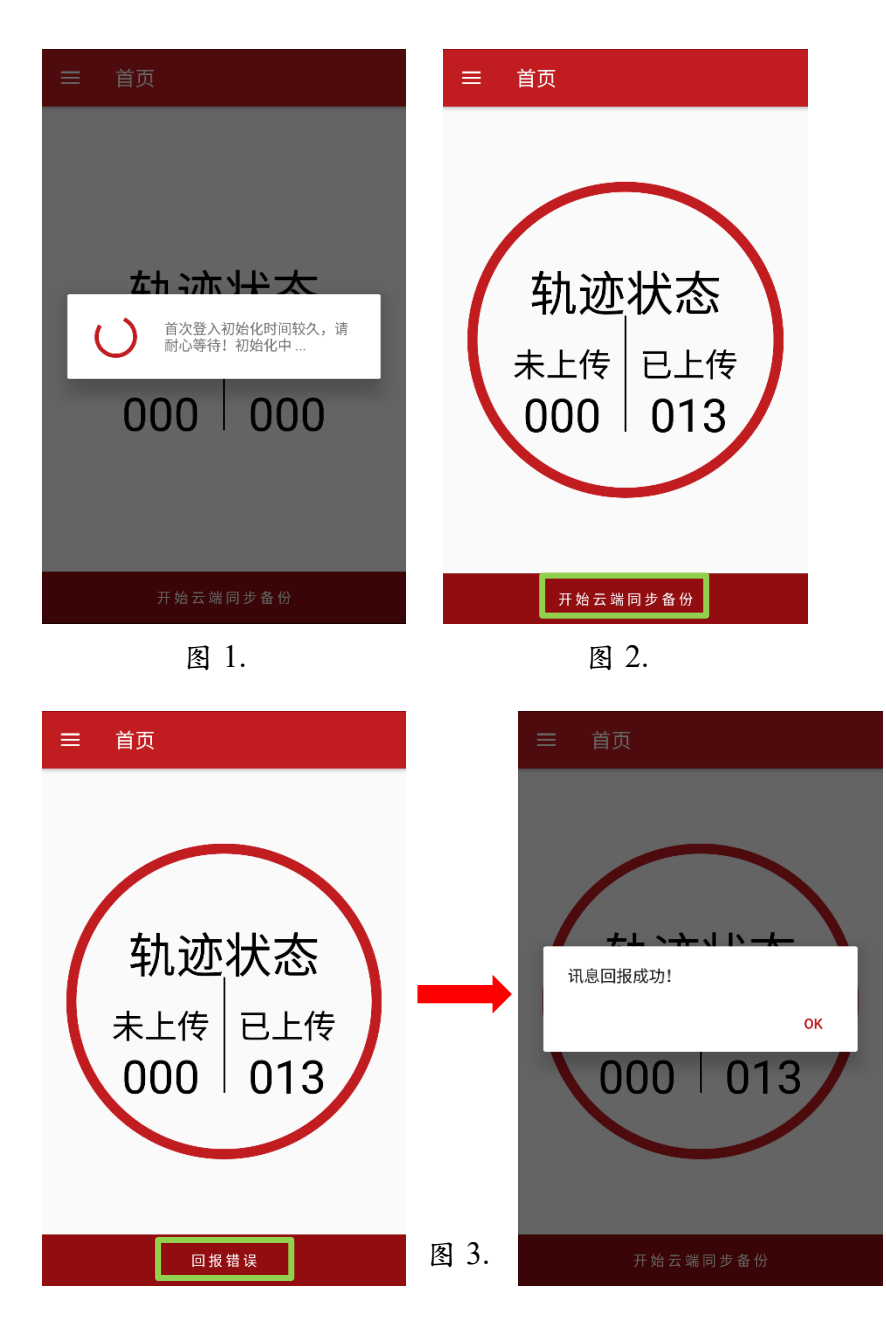

# 三、设定放飞时间

步骤:点击设定放飞页面(如图1)=>选择放飞日期及时间(如图2)=>选择记录模式 (如图3)=>按下设定放飞按钮,设定完成后会出现"设定放飞完成!"讯息即设 定成功(如图4)。

注意事项:

- 1. 当按下设定放飞,并完成作业后,脚环内储存空间将自动清空以供下次使用。
- 2. 当设定放飞时间完成后,须至首页按下开始云端同步备份按钮,即可将设定数据与 计算机同步。
- 3. 若记录模式选择 2HR (2S/P)时,则轨迹呈现方式会以 30 秒显示一个记录点。

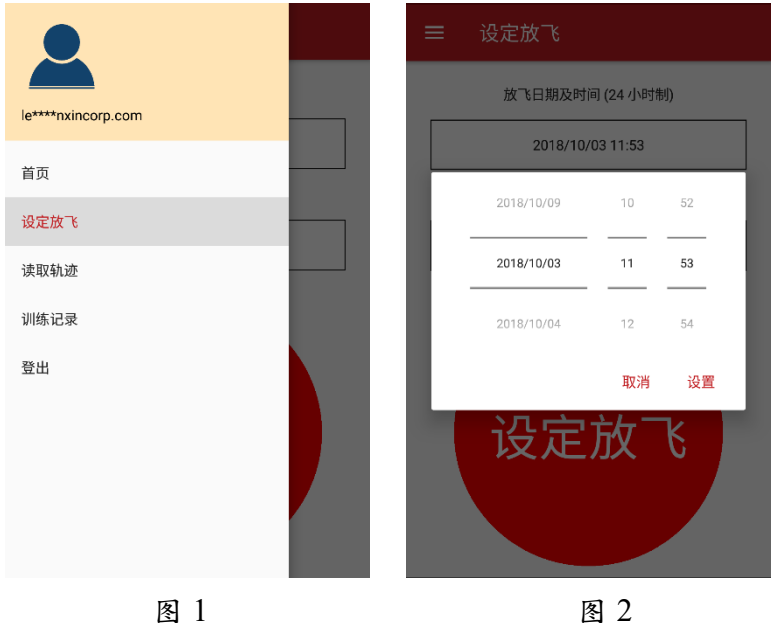

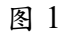

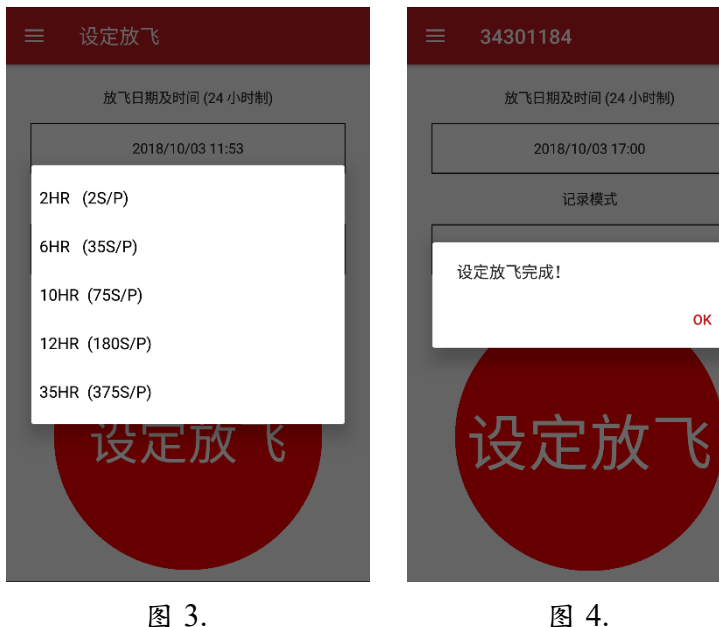

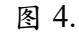

#### 四、读取轨迹

步骤:点击读取轨迹页面(如图1)=> 输入轨迹名称(如图2)=> 按下读取轨迹按钮, 读取完成后会出现"读取轨迹完成!"讯息即读取成功(如图3)。

注意事项:

- 1. 当按下读取轨迹,并完成作业后,脚环内储存空间将自动清空以供下次使用。
- 2. 读取轨迹后再至训练纪录页面观看轨迹。
- 当读取轨迹完成后,须至首页按下开始云端同步备份按钮,即可将轨迹数据与计算 机同步。

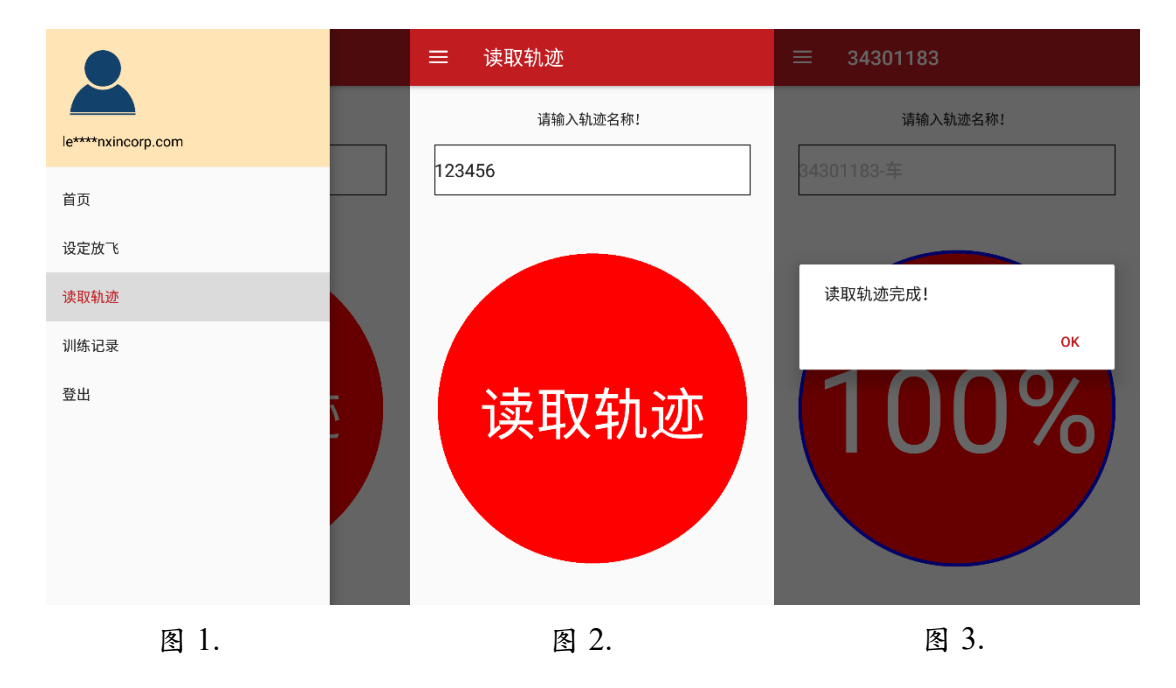

# 五、训练纪录

步骤:点击训练纪录页面(如图1) => 按下过滤器筛选各年/月份所有轨迹(如图2) => 选择轨迹颜色并勾选欲观看轨迹(如图3) => 按下绘图按钮即会呈现轨迹图(如 图4)。

注意事项:

1. 最多可绘制五条轨迹。请依手机效能选择适当的轨迹呈现数量。

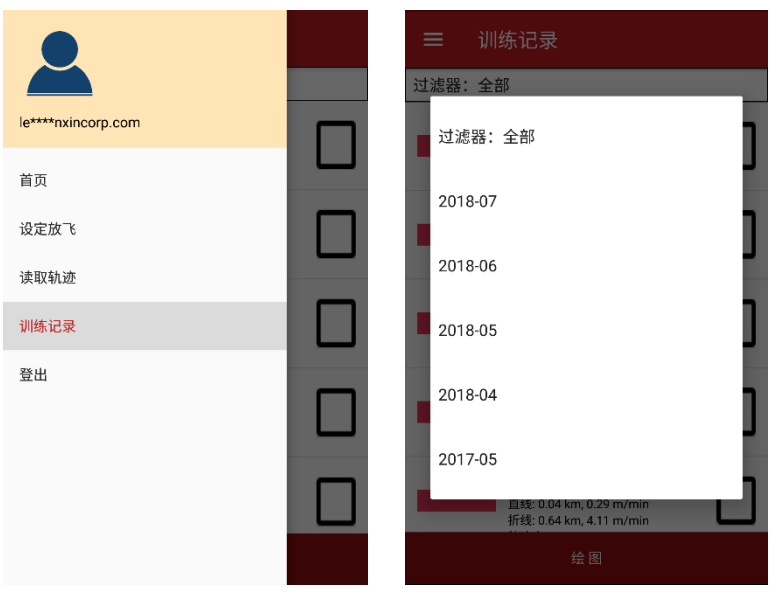

图 1.

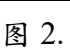

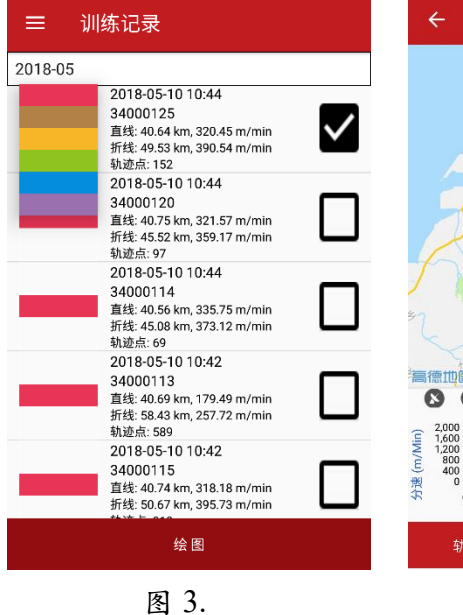

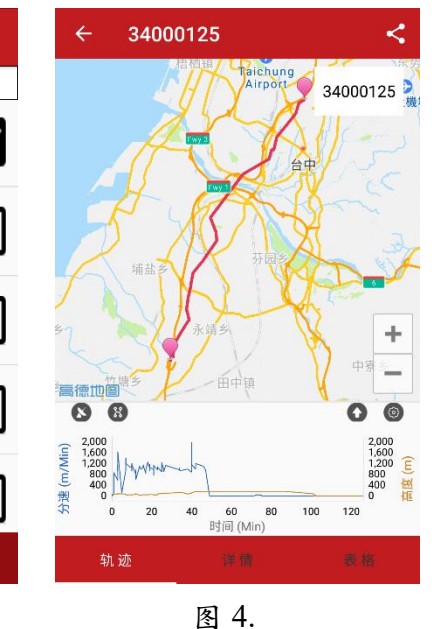

#### 5.1 接口说明

- 1. 返回训练纪录页面。
- 2. 显示当前轨迹名称。
- 3. 分享轨迹。
- 4. 切换目前所绘制的轨迹纪录。
- 5. 切换高德地图模式。
- 6. 显示全部轨迹点。
- 7. 撷取折线图范围。
- 8. 变更折线图横纵向显示单位。
- 9. 显示当前轨迹路径图。
- 10. 显示当前轨迹总计算信息。
- 11. 显示当前轨迹详情表格信息。

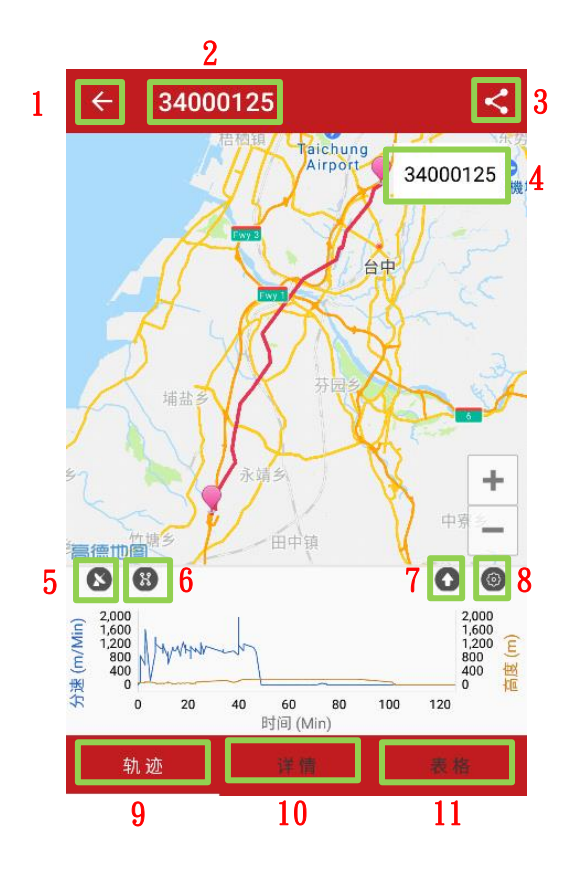

5.2 轨迹分页说明

1. 点击轨迹点可显示详细信息,例如:高度以及飞行分速(如图1)。

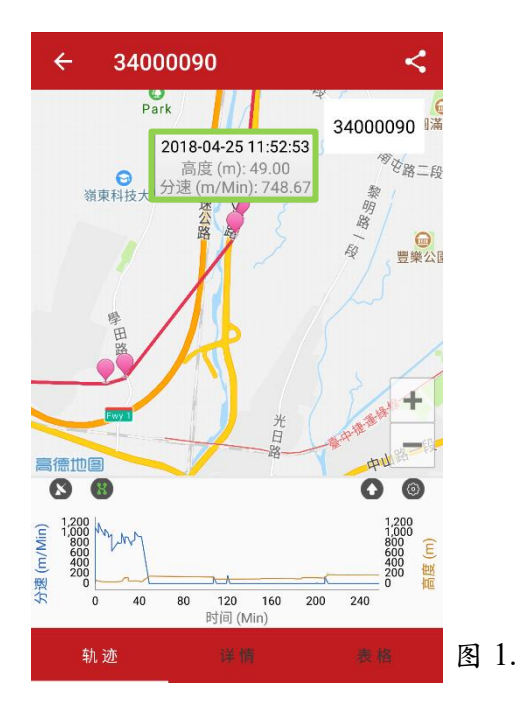

 点击折线图时也会于轨迹显示对应位置的坐标图标,点击此坐标图标即可明白该 位置的详细信息,例如:飞行速度、高度(如图2)。

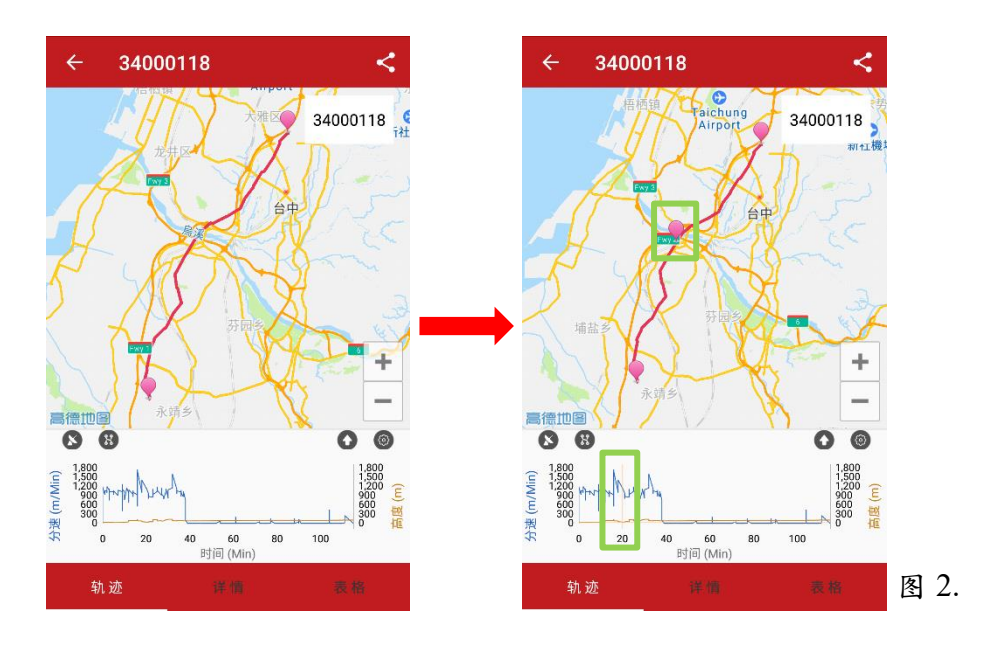

3. 移动折线图下方箭头可用来截取某段轨迹,并显示此段轨迹路径之数据(如图3)。

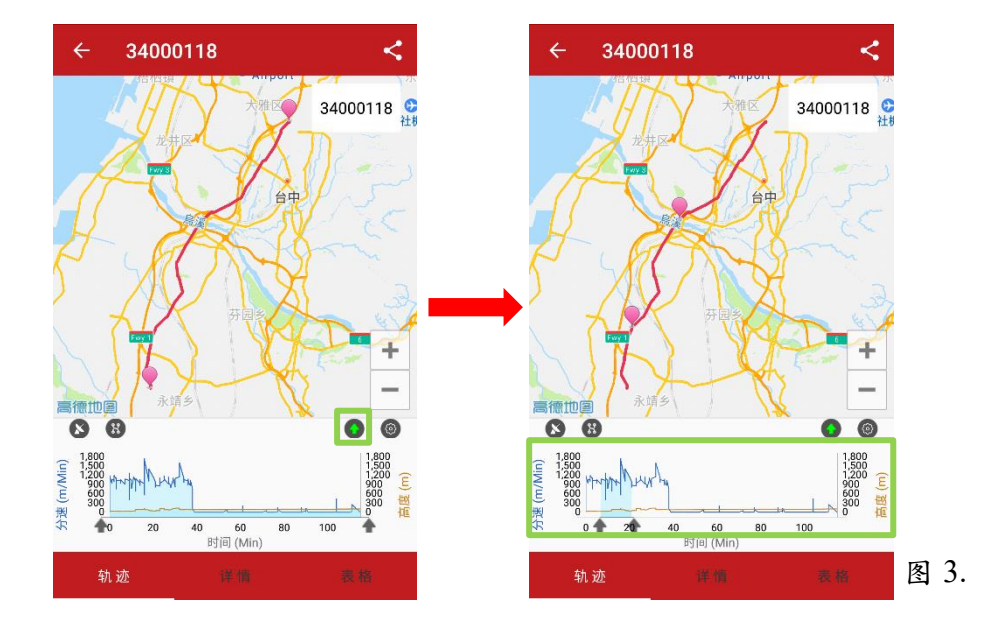

5.3 详情分页说明

可查看每条轨迹点之信息,例如:平均速度、直线距离…等(如图1&2)。

| ← 34000118     | <                      | ← 34000118 <          |
|----------------|------------------------|-----------------------|
| 😥 放飞开始         | 2018-05-10<br>10:55:41 |                       |
| 😥 放飞结束         | 2018-05-10<br>12:51:18 | 🚱 平均高度 (m) 85.36      |
| 会 持续时间         | 1:55:37                | 😥 最大高度 (m) 143.00     |
| 😭 平均分速 (m/Min) | 378.56                 | 实际距离 (km) 41.94       |
| 最高分速 (m/Min)   | 1745.52                | 😪 实际分速 (m/Min) 364.73 |
| 😥 平均高度 (m)     | 85.36                  | 直线距离 (km) 34.41       |
| 😭 最大高度 (m)     | 143.00                 | 直线分速 (m/Min) 299.22   |
| 轨迹 详情          | 表格                     | 轨迹 详情 表格              |
| 图 1.           |                        | 图 2.                  |

5.4 表格分页说明

### 1. 可查看各轨迹点之间的信息(如图 1)。

| ÷        | 3400  | 0118     |            |           | <             |
|----------|-------|----------|------------|-----------|---------------|
| 分段<br>资料 | 时间    | 累计<br>时间 | 距离<br>(km) | 高度<br>(m) | 分速<br>(m/min) |
| 1        | 10:55 | 1分       | 0.00       | 37        | 0.00          |
| 2        | 10:55 | 1分       | 0.08       | 31        | 1009.56       |
| 3        | 10:55 | 1分       | 0.20       | 40        | 1173.72       |
| 4        | 10:55 | 1分       | 0.32       | 38        | 1197.73       |
| 5        | 10:56 | 1分       | 0.42       | 38        | 1168.19       |
| 6        | 10:57 | 1分       | 1.77       | 38        | 932.54        |
| 7        | 10:57 | 1分       | 1.88       | 39        | 1065.82       |
| 8        | 10:57 | 2分       | 1.97       | 37        | 1051.93       |
| 轨        | . 迹   | 详        | 情          | 表         | ŧ格            |

## 2. 选择轨迹点的范围可计算"实际/直线距离"及"实际/直线分速"(如图2)。

2.

| ÷        | 34000 | 0118     |            |           | <             |
|----------|-------|----------|------------|-----------|---------------|
| 分段<br>资料 | 时间    | 累计<br>时间 | 距离<br>(km) | 高度<br>(m) | 分速<br>(m/min) |
| 1        | 10:55 | 1分       | 0.00       | 37        | 0.00          |
| 2        | 10:55 | 1分       | 0.08       | 31        | 1009.56       |
| 3        | 10:55 | 1分       | 0.20       | 40        | 1173.72       |
| 4        | 10:55 | 1分       | 0.32       | 38        | 1197.73       |
| 5        | 10:56 | 1分       | 0.42       | 38        | 1168.19       |
| б        | 10:57 | 1分       | 1.77       | 38        | 932.54        |
| 7        | 10:57 | 1分       | 1.88       | 39        | 1065.82       |
| 8        | 10:57 | 2分       | 1.97       | 37        | 1051.93       |
| 轨迹 详情    |       | 情        | 쿣          | き格        |               |

1.